# **Program PisMax**

# ZAMJENA ISPISA SUBJEKAKA PREDAJE-PRIMA NA SKLADIŠNIM DOKUMENTIMA

| 1 | Zamjena ispisa subjekata PREDAJE-PRIMA na skladišnim dokumentima | .2 |
|---|------------------------------------------------------------------|----|
| 2 | Preuzimanje skripte                                              | .2 |
| 3 | Izvođenje skripte                                                | .3 |

### Zagreb, 14.02.2018.

1

# 1 Zamjena ispisa subjekata PREDAJE-PRIMA na skladišnim dokumentima

Napravljena je skripta **PisMax\_DbPatch - 2018-02-13 - SkIDok-ZamjenaPrimaPredaje.sql** koja izvodi zamjenu ispisa subjekata PREDAJE-PRIMA na skladišnim dokumentim.

Što uraditi:

- 1. preuzeti (download) skriptu PisMax\_DbPatch 2018-02-13 SklDok-ZamjenaPrimaPredaje.sql,
- pokrenuti program,
   izvesti skriptu
- PisMax DbPatch 2018-02-13 SklDok-ZamjenaPrimaPredaje.sql.

### 2 Preuzimanje skripte

Skripta **PisMax\_DbPatch - 2018-02-13 - SkIDok-ZamjenaPrimaPredaje.sql** je pohranjena na Microsoftovom **OneDrive** Internet disku. Za preuzimanje skripte kliknuti link **SKRIPTA ZAMJENA ISPISA PREDAJE-PRIMA** 

Nakon klika na link ide otvaranja **OneDrive** prozora, izvesti:

- kliknuti Preuzimanje (1),
- ide prozor za izbor opcija preuzimanja (2),
- kliknuti mali trokutić Tiza Save (3),
- kliknuti opciju Save as (4)
- ide prozor za izbor mape (direktorij folder) u koji će biti spremljena skripta.

| ′ Otvori 🗸     | B         | Zajedničko korišt          | enje 🚽           | Preuzimanje              | <b>D</b>   | <        | Prethodno |
|----------------|-----------|----------------------------|------------------|--------------------------|------------|----------|-----------|
|                |           |                            |                  |                          |            |          |           |
|                | PisMa     | ax_DbPatch - 2018          | -02-13 - S       | klDok-Zamjenal           | PrimaPreda | ije.sql  |           |
|                | 125       |                            |                  |                          |            |          |           |
|                | 126       |                            |                  |                          |            |          |           |
|                | 127       |                            |                  |                          |            |          |           |
|                | 128       | GO                         |                  |                          |            |          |           |
|                | 129       |                            |                  |                          |            |          |           |
| PisMax DbPatch | - 2018-02 | -13 - SkiDok-ZamienaPrima  | Predaie sel from | xtfssa db files 1dry cor | <b>m</b> ? | (3)      | ×         |
| rismux_ssruten | 2010-02   | -15 - Skibok-Lunjenar mina | reauje.sqr non   | A.1559.45.11C5.1414.C01  |            |          |           |
|                |           |                            |                  |                          | Open       | Save     | Cancel    |
|                |           |                            |                  |                          |            | Save     |           |
|                |           |                            |                  |                          |            | Save as  |           |
|                |           |                            |                  |                          |            | Save and | open      |

Prozor za izbor mape (direktorij - folder) u koji će biti spremljena skripta:

- izabrati putanju (1) do mape u koji će biti spremljena skripta (2),
- kliknuti Save (3) radi spremanja skripte i pamtiti mapu u koju je spremljena.

| 🛃 Save As         |        |                    |                        |                  |              |                 |       | × |
|-------------------|--------|--------------------|------------------------|------------------|--------------|-----------------|-------|---|
| 🔶 -> -> 🛧 📜 >     | This I | PC → Local Disk    | (D:) > 0 TEST 5        | 1                | ٽ ~          | Search 0 TEST 5 |       | م |
| Organise 🔻 New    | folder |                    |                        | -                |              |                 | · · · | • |
| 0 TEST 3 0 TEST 4 | ^      | Name               | ^                      | Date modified    | d Type       | Size            |       |   |
| 0 TEST 5          |        |                    |                        | No items match   | your search. |                 |       |   |
| 0 TEST 7          | ~      |                    |                        |                  |              |                 |       |   |
| File name:        | PisMax | _DbPatch - 2018-0  | 2-13 - SklDok-Zamjenal | PrimaPredaje.sql | 2            |                 |       | ~ |
| Save as type:     | Micros | oft SQL Server Que | ry File (*.sql)        |                  |              |                 |       | ~ |
| ▲ Hide Folders    |        |                    |                        |                  | 3            | Save            | Cance | I |

### 3 Izvođenje skripte

Postupak izvođenja skripte:

- 1. Pokrenuti izvođenje programa PisMax.
- 2. Nakon prijave u program, pritisnuti istovremeno tipke CTRL+SHIFT+Q, točnije:
  - a. lijevom rukom istovremeno pritisnuti CTRL i SHIFT i držati obje tipke pritisnutima,
  - b. potom desnom rukom pritisnuti tipku slova Q.
- 3. Bit će otvoren prozor PisMax query window (1) za izvođenje skripti i komandi.
- 4. Kliknuti Execute script from file (2).
- 5. Ide prozor (3) za traženje mape u koju je spremljena preuzeta skripta.
- 6. Izabrati skriptu PisMax\_DbPatch 2018-02-13 SklDok-ZamjenaPrimaPredaje.sql (4)
- 7. Za izvođenje skripte kliknuti **Open**.(5).

Napomena: Na nekim tipkovnicama stoji Control umjesto Ctrl.

| Max 2.0                                                                           |                                                                             |                      |
|-----------------------------------------------------------------------------------|-----------------------------------------------------------------------------|----------------------|
| 🖳 PisMax - query window                                                           | 0                                                                           |                      |
| 🖻 Execute script from file 🕨 Exe                                                  | ecute script                                                                |                      |
| 2                                                                                 |                                                                             |                      |
| 💀 Open                                                                            |                                                                             | ×                    |
| $\leftarrow$ $\rightarrow$ $\checkmark$ $\uparrow$ $\square$ $\rightarrow$ This F | PC → Local Disk (D:) → 0 TEST 5 Search 0 TEST 5                             | م                    |
| Organise 🔻 New folder                                                             | 8==                                                                         | - 🔳 🕐                |
| 🕂 Downloads \land                                                                 | Name Date modi                                                              | ried Type            |
| Music E Pictures                                                                  | Example 2.2018 PisMax DbPatch - 2018-02-13 - SklDok-ZamjenaPrimaPredaje.sql | . 10:29 <u>Micro</u> |
| Videos                                                                            |                                                                             |                      |
| Local Disk (C:)                                                                   | <                                                                           | >                    |
| File name                                                                         | 2                                                                           | ~                    |
|                                                                                   | 5 Open                                                                      | Cancel               |

Ako je skripta uspješno izvedena, slijedi poruka i rezultat:

| 🖳 PisMax - query window                     |
|---------------------------------------------|
| 🔀 Execute script from file 🕨 Execute script |
| l                                           |
|                                             |
|                                             |
|                                             |
|                                             |
| SQL                                         |
| > ALTER VIEW [dbo]. [vwSklDok] AS           |
|                                             |
|                                             |

Zagreb, 14.02.2018.

Vlado Sužnjević

#### Copyright © BaKom d.o.o. 2018. Sva prava pridržana.